## **Investigator Current and Pending Reports**

The investigator current and pending reports are located in two places in Kuali Research - within the Institutional Proposal Module, under the Institutional Proposal Actions tab, and from the Quicklinks section in both the Unit and the Central Admin dropdown menus.

## From Institutional Proposal

**NOTE**: Any investigator can be looked up from any institutional proposal - the investigator does not need to be assigned to that proposal in order to generate a current or pending report for the investigator.

| KC Institutional Proposal 🛛 |          |             |                |              |                                |        |  |
|-----------------------------|----------|-------------|----------------|--------------|--------------------------------|--------|--|
| Institutional Proposal      | Contacts | Custom Data | Special Review | Distribution | Institutional Proposal Actions | Medusa |  |
|                             |          |             |                |              |                                | 9      |  |

Open a specific institutional proposal and click on the Institutional Proposal Actions tab.

| Data Validation   | + show |
|-------------------|--------|
| Funded Awards     | ▶ show |
| Ad Hoc Recipients | ▶ show |
| Print             | ► show |
| Route Log         | ► show |

From the Institutional Proposal Actions tab, click on the [show] button on the Print panel.

| Print                | Within the Print panel, click on [show] next to Print Reports. |
|----------------------|----------------------------------------------------------------|
| ▶show Print Notice   |                                                                |
| ▶ show Print Reports |                                                                |

## From Quicklinks/Current & Pending Support

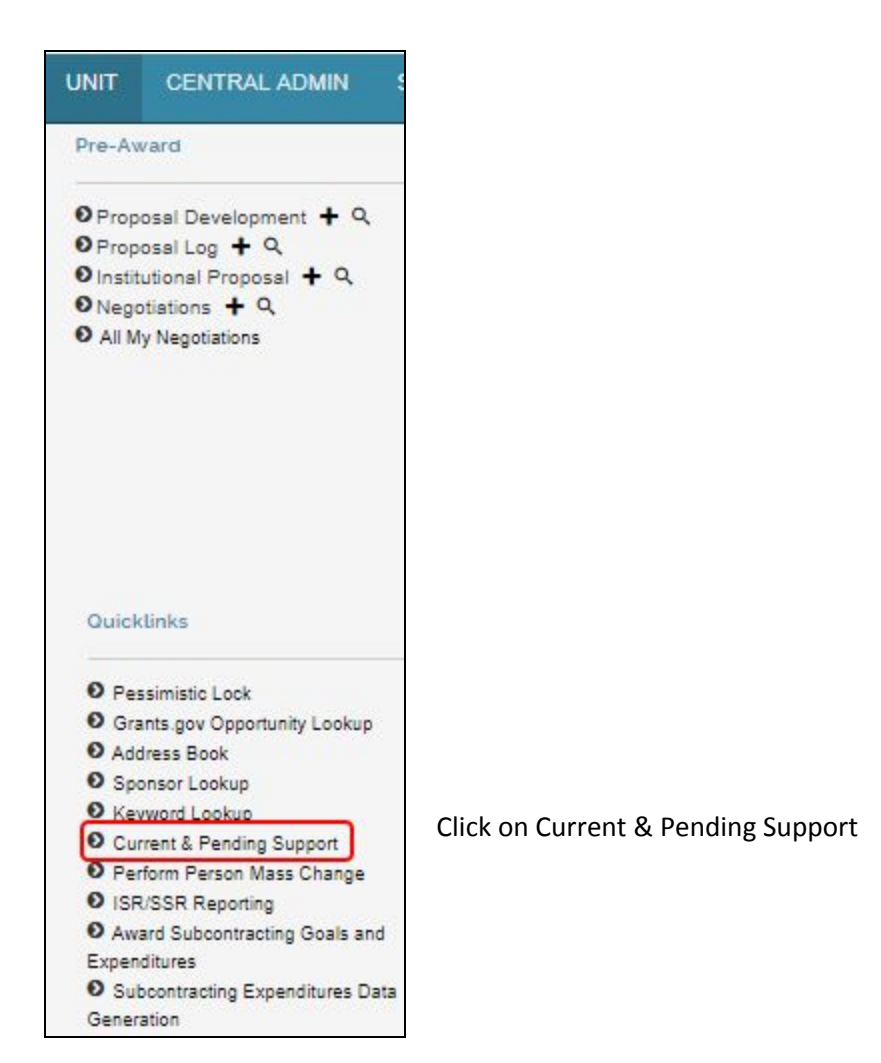

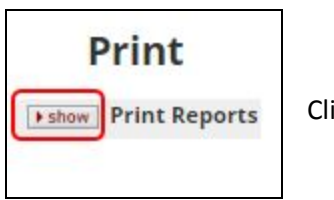

Click on [show]

## Select Investigator

| ► hide Print Reports |         |                 |
|----------------------|---------|-----------------|
| Current Report       | Person: | initiate report |
| Pending Report       | Person: | initiate report |

You must look up the person for whom you want a report. Both (See lead to the same Person Lookup screen.

| Current Report | Person: Amitabh Varshney | initiate report<br>print |
|----------------|--------------------------|--------------------------|
| Pending Report | Person: Amitabh Varshney | initiate report<br>print |

When you click on [return value] from the Person Lookup screen, the person's name will show up for both reports.

| Current Report                                  |                                       |      |                                                                                               |                          | Person: Amitabh Varshney |            |             |                              | initiate report<br>print<br>initiate report<br>print |                              |  |
|-------------------------------------------------|---------------------------------------|------|-----------------------------------------------------------------------------------------------|--------------------------|--------------------------|------------|-------------|------------------------------|------------------------------------------------------|------------------------------|--|
| Pending Report                                  |                                       |      |                                                                                               | Person: Amitabh Varshney |                          |            |             |                              |                                                      |                              |  |
| Current Support - An<br>87 items retrieved, dis | nitabh Varshney<br>playing all items. |      |                                                                                               |                          |                          |            |             |                              |                                                      |                              |  |
| Sponsor Award ID                                | Sponsor                               | Role | Title                                                                                         | Award<br>Amount          | Effective<br>Date        | End Date   | Effort<br>% | Academic<br>Year<br>Effort % | Summer<br>Effort %                                   | Calendar<br>Year<br>Effort % |  |
| P50CA180523B                                    | NIH-National<br>Cancer<br>Institute   | KP   | Rapid Response<br>Characterization of<br>New and<br>Manipulated<br>Tobacco Products<br>Year 5 | 3,244,889.92             | 09/18/2013               | 08/31/2018 | 0.00        | 0.00                         | 0.00                                                 | 0.00                         |  |
| 000908NPU022012                                 | Brookhaven<br>Science<br>Associates   | PI   | Non-Proprietary<br>User Agreement                                                             | 0.00                     | 02/27/2012               | 02/26/2022 | 0.00        | 0.00                         | 0.00                                                 | 0.00                         |  |
| CNS1518765                                      | NSF                                   | COI  | TWC: Large:<br>Collaborative: The<br>Science and<br>Applications of<br>Crypto-Currency        | 0.00                     | 07/01/2015               | 07/01/2015 | 0.00        | 0.00                         | 0.00                                                 | 0.00                         |  |

You can click on [print], and the system will send the report to a pdf file which can then be saved. OR

you can click on [initiate report], and the selected report will appear within the screen.

Export options: CSV | spreadsheet | XML

When you scroll to the bottom of the report, you can choose to save the report in the formats listed.